# Przewodnik po rejestracji i certyfikacji dla firm instalacyjnych

### Utwórz konto Uniportal

Web Terminal: Zarejestruj osobiste konto Uniportal na stronie internetowej Huawei FusionSolar Community.

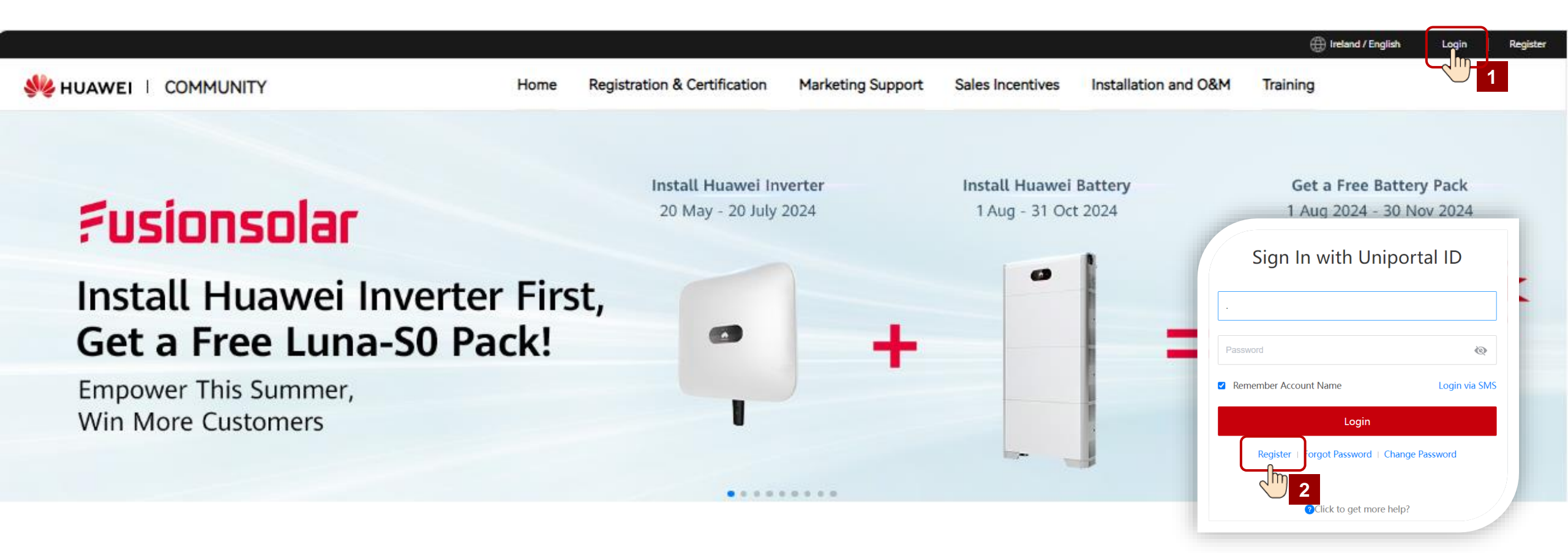

### Utwórz konto Uniportal

**Urządzenia mobilne**: Zeskanuj kod QR i postępuj zgodnie z instrukcjami wyświetlanymi na ekranie, aby zarejestrować się za pomocą **numeru telefonu** lub **adresu e-mail**.

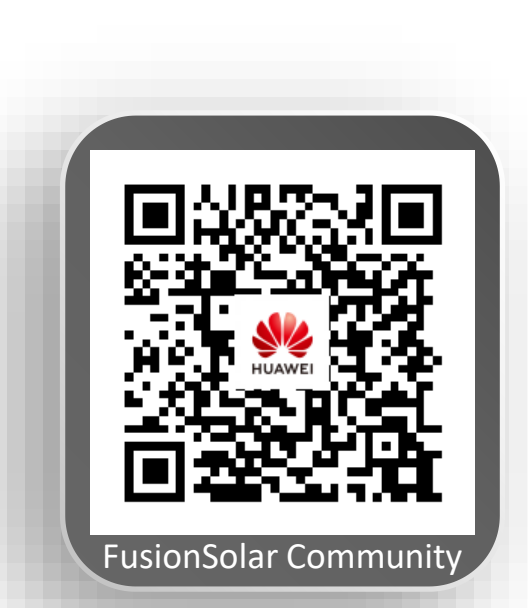

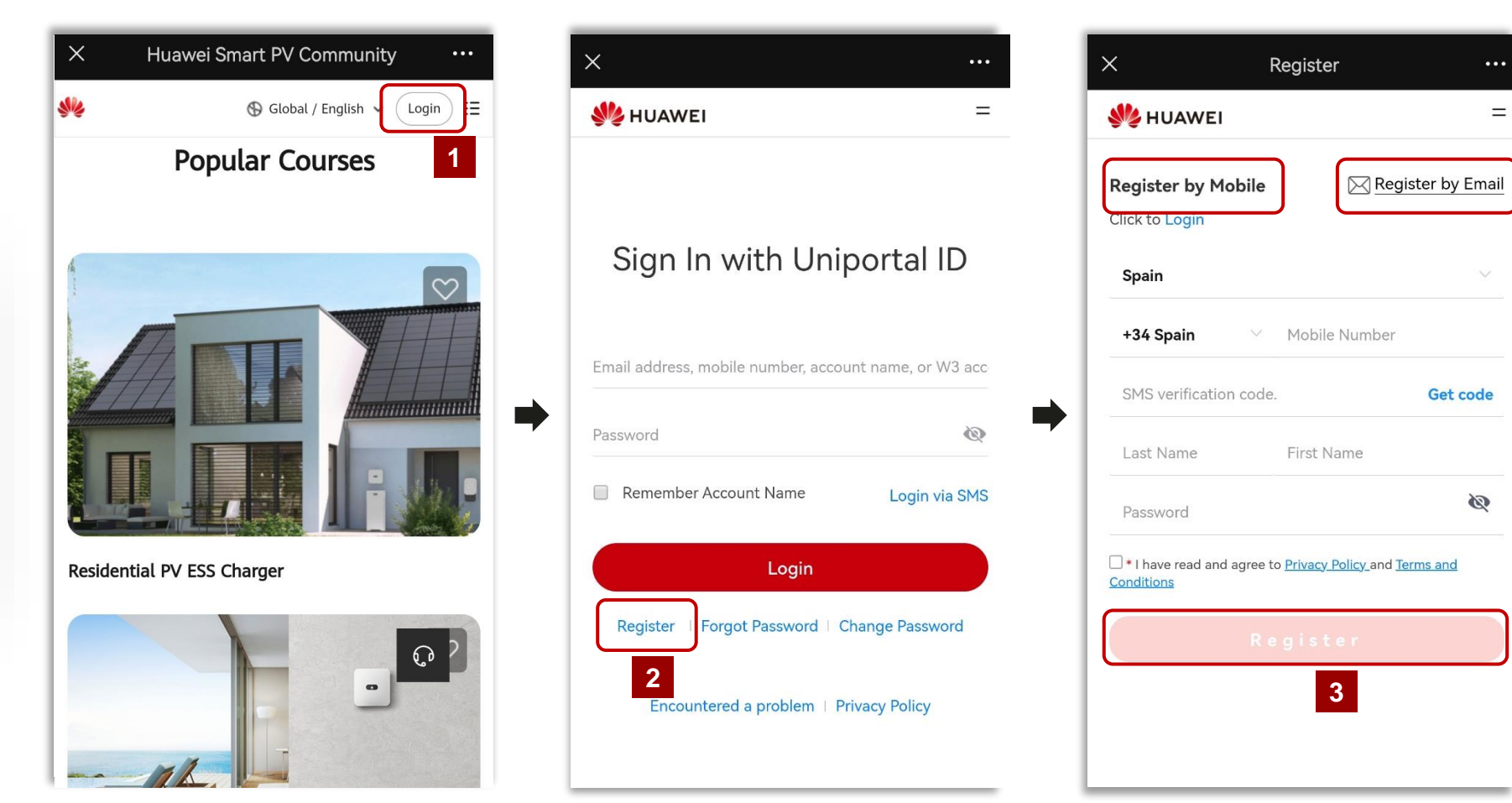

## Zarejestruj firmę instalacyjną

Kliknij w górnym menu **Rejestracja i Certyfikacja > Certyfikacja firmy** na stronie internetowej <u>Huawei FusionSolar Community</u>. Dla roli administratora firmy, kliknij **Zarejestruj się**. Po zatwierdzeniu konto automatycznie z uprawnieniami administratora. Administrator może następnie nadać kontom pracowników uprawnienia administratorów. Jeśli jesteś pracownikiem firmy, najpierw kliknij **połącz swoją firmę**.

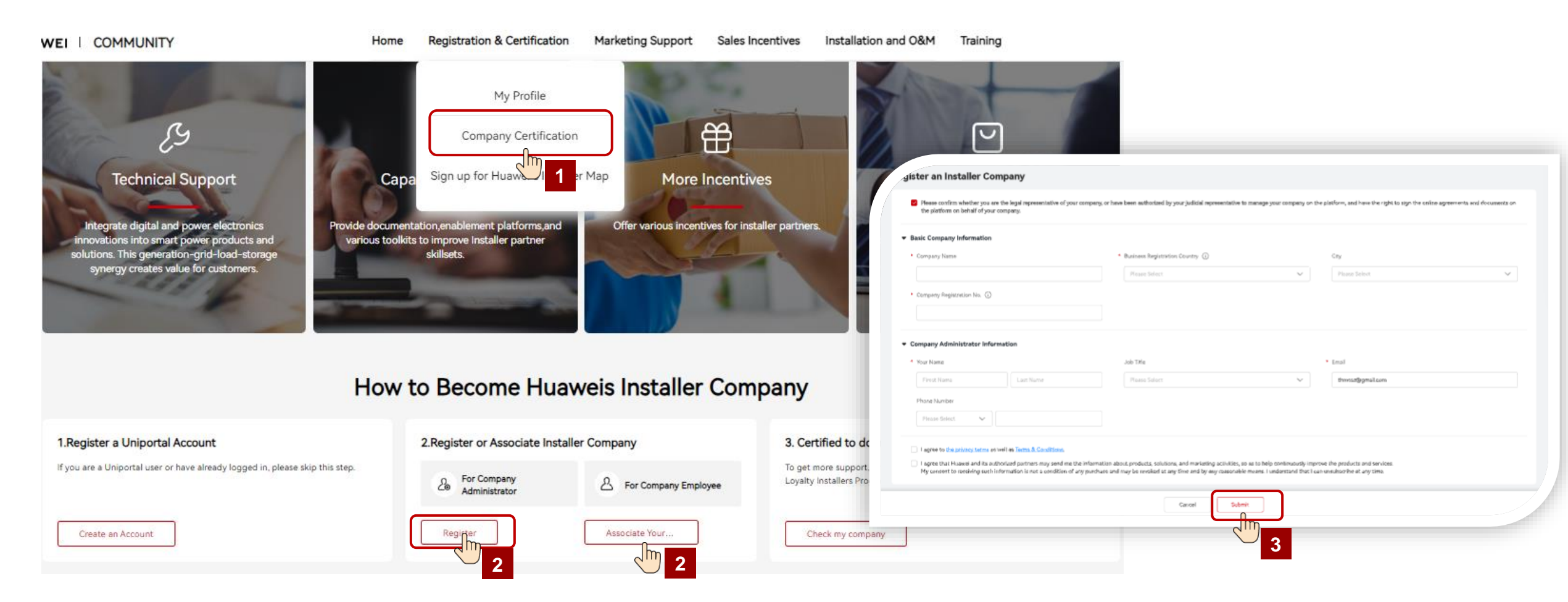

\* Uwaga: 1. Wybierz kraj, w którym znajduje się rejestrowana firma. Po wybraniu kraju zmiana nie jest możliwa. Jeśli istnieje zagraniczny oddział, administrator musi przejść na stronę danego kraju, aby utworzyć lokalne konto firmowe. 2. Administrator nie może odłączyć firmy, jeśli nie ma innych kont administratorów.

#### Zarejestruj firmę instalacyjną – Dla administratora firmy

Uwagi dotyczące zarejestrowanej firmy instalacyjnej

| Register an Installer Company                                                                                                    |                                                                                                    |                                                                                | Kraj rejestracji firmy od                                                                                                    | lnosi się do kraju, w                                           |
|----------------------------------------------------------------------------------------------------|----------------------------------------------------------------------------------------------------|--------------------------------------------------------------------------------|----------------------------------------------------------------------------------------------------|-----------------------------------------------------------------|
| <ul> <li>Please confirm whether you are the legal representative of your company, or have the platform on behalf of your company.</li> <li>Basic Company Information</li> <li>Enter the registration number on the company's</li> </ul> | been authorized by your judicial representative to manage your com<br>1. Business registration country refers to the country<br>where the company is registered.<br>2. The country information can be entered only once.<br>Please select the country correctly. | pany on he platform, and have the right to sign the online agreements and docu | <ul> <li>którym firma jest zareje</li> <li>Informacje o kraju moż<br/>raz. Proszę wybrać kraj</li> </ul>                                            | estrowana.<br>na wprowadzić tylko<br>prawidłowo.                |
| business license or the document code that can prove<br>the company information.<br>2. You may search your company registration NO. from<br>internet.                                                                                   | Business Registration Country ①                                                                                                    | City Please Select                                                             | ~                                                                                                    |                                                                 |
| Company Registration No.     Company Administrator Information                                                                                                    |                                                                                                    |                                                                                | <ul> <li>Wprowadź numer iden<br/>kod dokumentu, który<br/>informacje o firmie.</li> <li>Możesz wyszukać nume<br/>swoiej firmy w internet</li> </ul> | tyfikacyjny firmy lub<br>może potwierdzić<br>er identyfikacyjny |
| Your Name     Firest Name     Last Name                                                                                                    | Please Select                                                                                                    | <ul> <li>Email</li> <li>thmosz@gmail.com</li> </ul>                            | swojej firmy w interned                                                                                                    | cie.                                                            |
| Phone Number                                                                                                    |                                                                                                    |                                                                                |                                                                                                    |                                                                 |
| Please Select V                                                                                                    |                                                                                                    |                                                                                |                                                                                                    |                                                                 |
|                                                                                                    | How to Be                                                                                                    | come Huaweis Installer Comp                                                    | bany                                                                                                    |                                                                 |
| 1.Register a Uniportal Account                                                                                                    | nt 2.Registr                                                                                                    | er or Associate Installer Company                                              | 3. Certified to do more business                                                                                                    |                                                                 |
| if you are a Uniportal user or have alr                                                                                                    | eady logged in, please skip this step.                                                                                                    | or Company A For Company Employee                                              | To get more support, privilege and benefit, please join Huawei Fusionsolar<br>Loyalty Installers Program                                            |                                                                 |

3

Check my company

Associate Your...

Po zakończeniu rejestracji firmy instalacyjnej, te pola nie będą już edytowalne.

Logged in

Register 🥑

# Firma instalacyjna – dla pracownika firmy

Postępuj zgodnie z instrukcjami wyświetlanymi na ekranie, aby powiązać swoje konto osobiste z firmą instalacyjną.

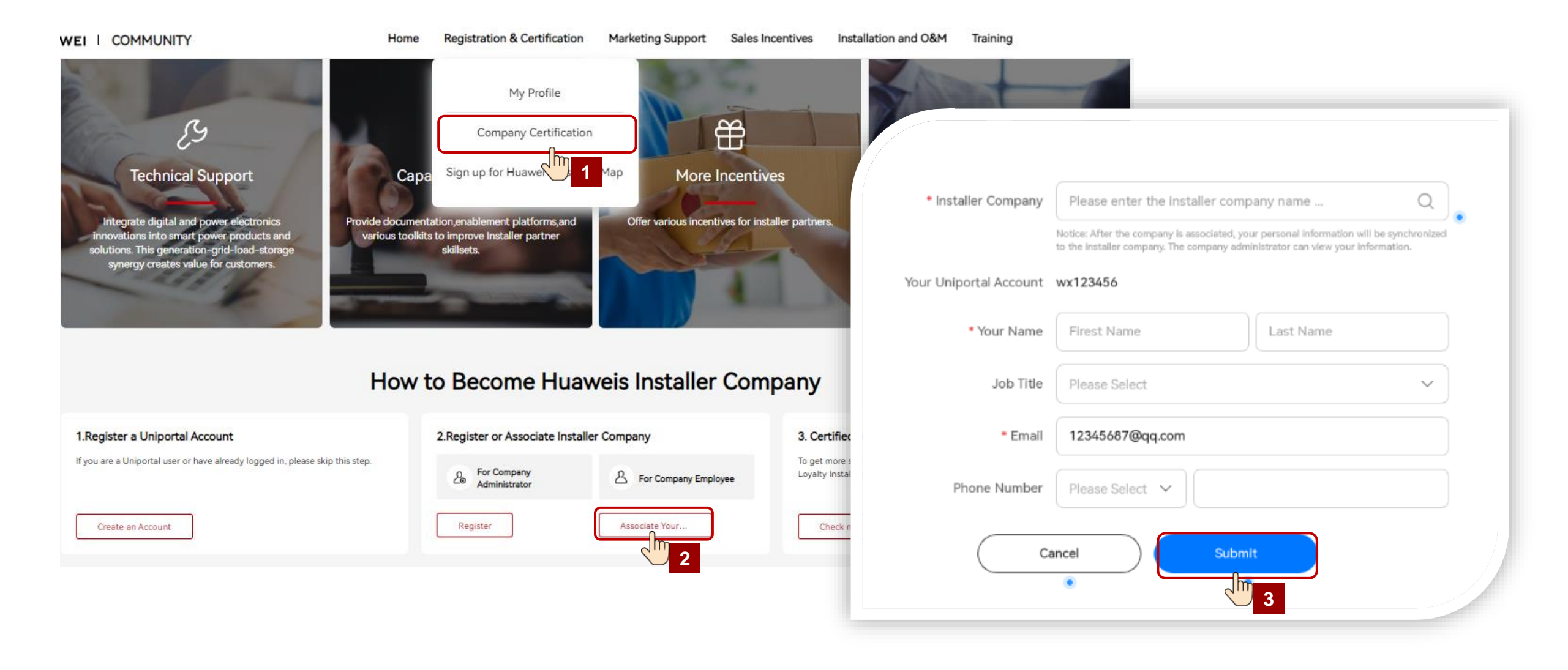

Metoda 1: Postępuj zgodnie z instrukcjami wyświetlanymi na ekranie w celu certyfikacji firmy.

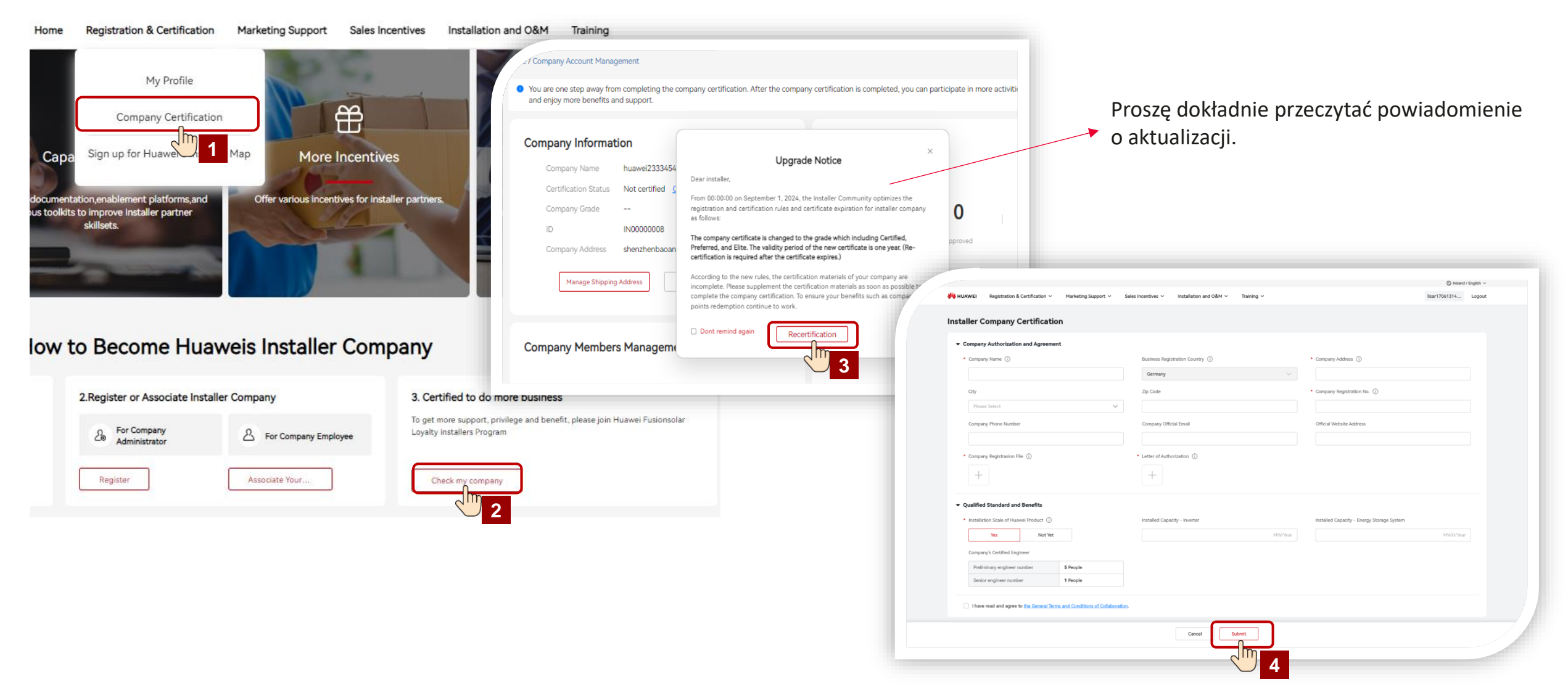

Metoda 2: Postępuj zgodnie z instrukcjami wyświetlanymi na ekranie w celu certyfikacji firmy.

| WEI    | COMMUNITY                                                            | Home               | Registration & Certification           | Marketing Support             | Sales Incentives         | Installation and O&M                | Training | 3                                                                          |                                                                   |                                            |                                               |
|--------|----------------------------------------------------------------------|--------------------|----------------------------------------|-------------------------------|--------------------------|-------------------------------------|----------|----------------------------------------------------------------------------|-------------------------------------------------------------------|--------------------------------------------|-----------------------------------------------|
|        | synergy creates value for customers.                                 |                    | My Profile<br>Company Certification    |                               |                          |                                     | 2        |                                                                            |                                                                   |                                            |                                               |
|        |                                                                      | How t              | Company Accou                          | nstaller                      | Company                  |                                     |          |                                                                            |                                                                   |                                            |                                               |
| 1.Rec  | ister a Uniportal Account                                            |                    | Sign up for Huawei's Installer         | Map                           | 3. Ce                    | rtified to do more business         |          |                                                                            |                                                                   |                                            |                                               |
| If you | re a Uniportal user or have already logged in, please skip this ster | 0.                 |                                        |                               | To get                   | more support, privilege and benefit |          | We HUAWEI Registration & Certification V Marketing Support V Si            | les incentives $\vee$ installation and O&M $\vee$ Training $\vee$ |                                            | © Ireland / English ∨<br>Ilsar17061314 Logout |
|        |                                                                      |                    | Se For Company<br>Administrator        | A For Company Emplo           | byee Loyalty             | y Installers Program                |          | Installer Company Certification                                            |                                                                   |                                            |                                               |
| _      |                                                                      |                    |                                        |                               | _                        |                                     |          | Company Authorization and Agreement                                        |                                                                   |                                            |                                               |
|        | reate an Account.                                                    |                    | Register                               | Associate Your                | c                        | Theck my company                    |          | Company Name                                                               | Business Registration Country ① Germany                           | Company Address                            |                                               |
|        |                                                                      |                    |                                        |                               |                          | _                                   |          | City                                                                       | Zip Code                                                          | Company Registration No.                   |                                               |
|        |                                                                      |                    |                                        |                               |                          |                                     |          | Please Select 🗸                                                            |                                                                   |                                            |                                               |
|        | L                                                                    | Jugwoj             | Eucioncolar Low                        | alty Installe                 | re Drogran               | n                                   |          | Company Phone Number                                                       | Company Official Email                                            | Official Website Address                   |                                               |
|        |                                                                      | luawei             | rusionsolar Loy                        | ally mistalle                 | is Flogiali              | •                                   |          |                                                                            |                                                                   |                                            |                                               |
|        |                                                                      |                    |                                        |                               |                          |                                     |          |                                                                            |                                                                   |                                            |                                               |
| The    | program is designed to strengthen the relationship with ou           | ur installer parti | ners and to support your business g    | rowth,evolution, and succ     | ess. This is an opportun | nity of our installer partner to    |          |                                                                            | T                                                                 |                                            |                                               |
|        |                                                                      |                    | and demonstrate your professio         | nalism and service excelle    | nce.                     |                                     |          |                                                                            |                                                                   |                                            |                                               |
|        |                                                                      | We have            | e qualified our installer partner into | three tiers - Elite, Preferre | ed,and Certified.        |                                     |          | Installation Scale of Huawel Product                                       | Installed Capacity - Inverter                                     | Installed Capacity - Energy Storage System |                                               |
|        |                                                                      |                    |                                        |                               |                          |                                     |          | Yes Not Yet                                                                | MW/Near                                                           |                                            | MWH/Year                                      |
|        |                                                                      |                    | Join                                   | ow                            |                          |                                     |          | Company's Certified Engineer Preliminary engineer number 5 People          |                                                                   |                                            |                                               |
|        |                                                                      |                    |                                        |                               |                          |                                     |          | Senior engineer number 1 People                                            |                                                                   |                                            |                                               |
|        |                                                                      |                    |                                        | 2                             |                          |                                     |          | I have read and agree to the General Terms and Conditions of Collaboration |                                                                   |                                            |                                               |
|        |                                                                      |                    |                                        |                               |                          |                                     |          |                                                                            | Cancel                                                            |                                            |                                               |
|        |                                                                      |                    |                                        |                               |                          |                                     |          |                                                                            |                                                                   |                                            |                                               |
|        |                                                                      |                    |                                        |                               |                          |                                     |          |                                                                            | <b>3</b>                                                          |                                            |                                               |

Środki ostrożności dotyczące certyfikacji firmy instalacyjnej

| We HUAWEI Registration & Certification V Marketing Su                                                                                                    | oport V Sales Incentives V Installation and O&M V Training V                                                                                                    | lisar17061314                                                                             |
|----------------------------------------------------------------------------------------------------|----------------------------------------------------------------------------------------------------|-------------------------------------------------------------------------------------------|
| Installer Company Certification The company name must be the same as that on the business licepseny Authorization and Agreement Company Name Company Name City Please Select                                                                                                    | Business Registration Country cannot be modified. If you need to change the country, <u>ilease disable the company</u> .<br>account, and register the company again with the new country.<br>Business Registration Country ()<br>Germany<br>Zp code                                                                                                    | Company Address ①     Company Registration No. ①                                          |
|                                                                                                    |                                                                                                    |                                                                                           |
|                                                                                                    |                                                                                                    | $\Im$ Ireland / English $\sim$                                                            |
| HUAWEI Registration & Certification V Marketing Support V                                                                                                    | Sales Incentives V Installation and O&M V Training V                                                                                                    | lisar17061314 Logout                                                                      |
| Company Authorization and Agreement     Company Name                                                                                                    | Business Registration Country ①                                                                                                    | gistration number on the company's<br>e or the document code that can prove<br>formation. |
| Chy<br>1. The country in the conjutration document must be                                                                                                    | Germany Carlos and Sector Sector Sect | stration No. 0                                                                            |
| City<br>1. The country in the registration document must be<br>consistent with the country filled in above. Otherwise the<br>gift may not be redeemed successfully.<br>2. Please ensure that the uploaded registration document<br>is a legal and valid certificate of the company. Otherwise,<br>you will not be able to enjoy the relevant benefits.<br>• Company Registration File | Germany Zip Code Company Onicial Entent Company Onicial Entent Company Onicial Entent Oricle Websit Unicial Websit Letter of Authorization Letter of Authorization                                                                                                    | stration No.                                                                              |

- Uwaga: Nazwa firmy musi być taka sama, jak 1. w danych rejestrowych.
- \* Proszę wybrać odpowiedni kraj. Informacje 2. o kraju można wprowadzić tylko raz.

#### ga:

- Wprowadź numer rejestrowy firmy lub kod dokumentu, który może potwierdzić informacje o firmie.
- Możesz wyszukać numer rejestracyjny swojej firmy w internecie.
- Kraj w dokumencie rejestracyjnym musi być zgodny z krajem podanym powyżej. W przeciwnym razie akcje promocyjne mogą nie zostać zrealizowane pomyślnie.
- Upewnij się, że przesłany dokument rejestracyjny jest legalnym i ważnym certyfikatem firmy. W przeciwnym razie nie będziesz mógł skorzystać z oferowanych korzyści.
- Zasady podlegają konfiguracji krajowej. Aby uzyskać więcej informacji na temat standardów certyfikacji i korzyści, zapoznaj się z wprowadzeniem do certyfikacji.

Środki ostrożności dotyczące certyfikacji firmy instalacyjnej

#### Qualified Standard and Benefits

| Installation Scale of Huawei Product (i) |         | Installation scale of Huawei products(Inverter) |   |                              | Installation scale of Huawei products(Energy Storage System(ESS)) |     |          |
|------------------------------------------|---------|-------------------------------------------------|---|------------------------------|-------------------------------------------------------------------|-----|----------|
| Yes                                      | Not Yet |                                                 | 2 | MW/Year                      |                                                                   | 3   | MWh/Year |
| Engineer Number                          |         |                                                 | • | Wybranie opcji "Tak" oznacza | ch                                                                | ięć |          |
| Preliminary Engineer                     |         | 0                                               |   | awansu na wyższy poziom fir  | m                                                                 | y.  |          |
| Senior Engineer                          |         | D                                               |   |                              |                                                                   | -   |          |

I agree to General Terms and Conditions of Collaboration

#### Qualified Standard and Benefits

| • | nstallation Scale of Huawei Product 🕕 |   | Installation scale of Huawei products(Inverter) | Installation scale of Huawei products(Energy Storage System(ESS)) |
|---|---------------------------------------|---|-------------------------------------------------|-------------------------------------------------------------------|
|   | Yes Not Yet                           |   | MW/Year                                         | MWh/Year                                                          |
| I | Engineer Number                       |   | Wybranie opcji "Nie teraz" oznacz               | a, że Twoja                                                       |
|   | Preliminary Engineer                  | 0 | firma jest obecnie certyfikowana o              | domyślnie.                                                        |
|   | Senior Engineer                       | 0 |                                                 |                                                                   |

I agree to General Terms and Conditions of Collaboration

Środki ostrożności dotyczące certyfikacji firmy instalacyjnej

|                                                                                                  |   | 《General Terms and Conditions of Collaboration》                                                                                                   |                             |
|--------------------------------------------------------------------------------------------------|---|----------------------------------------------------------------------------------------------------|-----------------------------|
| Qualified Standard and Benefits     Installation Scale of Huawei Product      Installation scale |   | General Terms and<br>Conditions of <u>Collaboration</u>                                                                                           | Energy Storage System(ESS)) |
| Yes Not Yet                                                                                      | 2 | This Agronoment is evade and entered into force between -                                                                                         | MWh/Year                    |
| Engineer Number       Preliminary Engineer       Senior Engineer                                 |   | - Contraction                                                                                                    |                             |
| I agree to General Terms and Conditions of Collaboration                                         |   | Interview Entity) HUAWEI COMPANY  Address) SHENZHEN BANTIANQU BANTIANJIDIZHONGXIN  Interview Interview  ABC Installer Tec. Company  Cancel IAgree |                             |

- 1. Kliknij tutaj, aby zapoznać się z ogólnymi warunkami współpracy.
- 2. Certyfikacja może zostać zakończona dopiero po akceptacji ogólnych warunków współpracy.

Gratulacje, Twoje zgłoszenie do certyfikacji firmy zostało pomyślnie przesłane. Teraz możesz dołączyć do Programu Lojalnościowego Instalatorów Huawei Fusionsolar, który oferuje darmowe urządzenia i inne korzyści czekające na odkrycie.

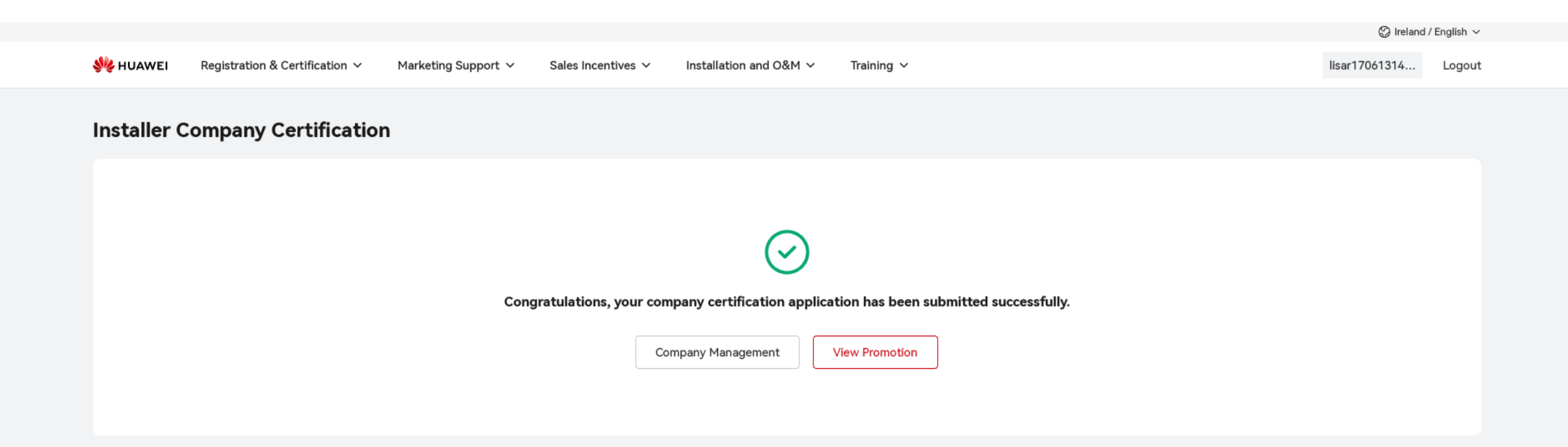